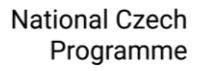

∽eosc

## Jak propojit Microsoft účty v profilu e-INFRA CZ

1. Přihlaste se do svého e-INFRA CZ profilu, klikněte na "Přihlásit se"

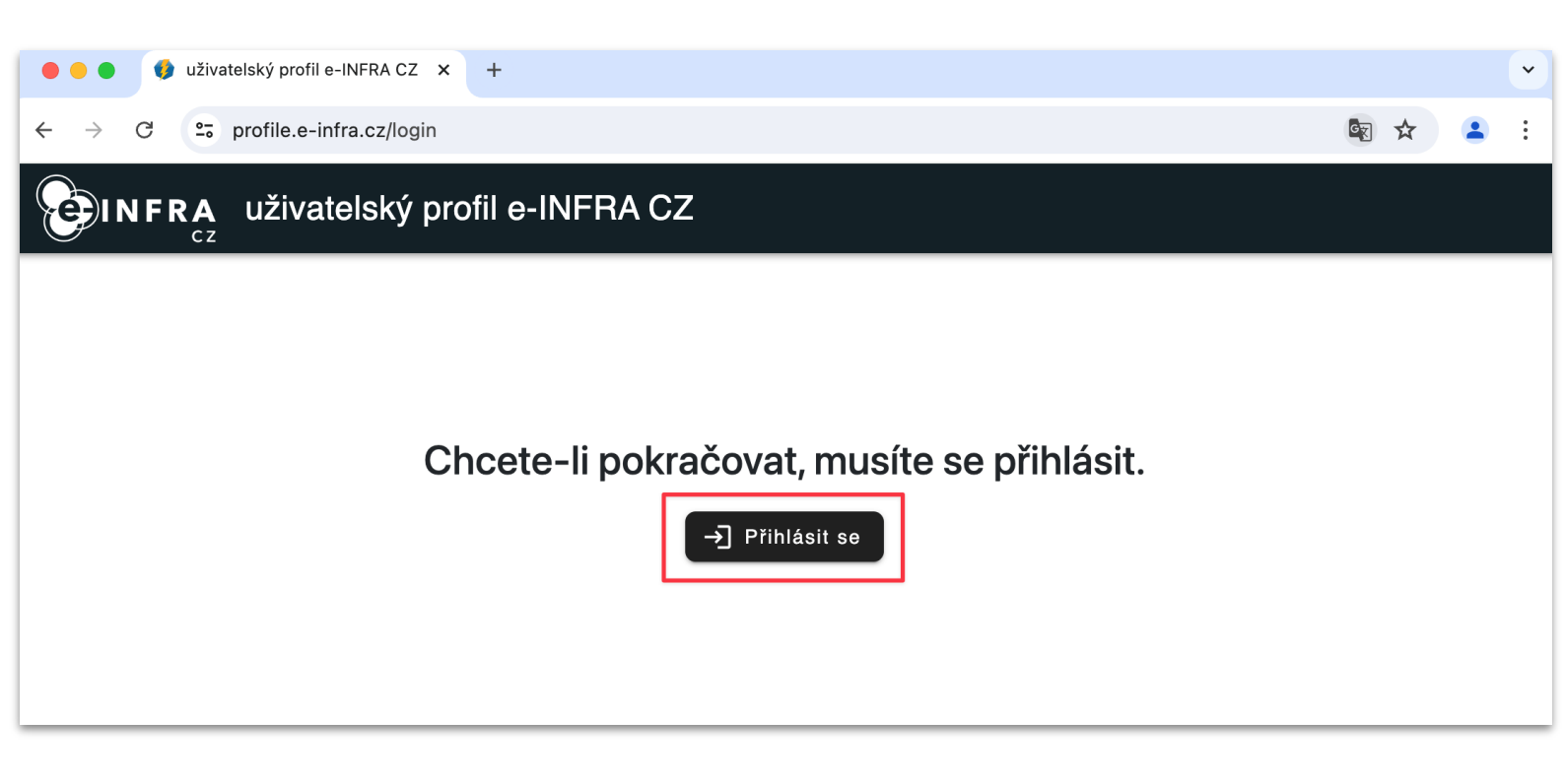

2. Ve vyhledávacím poli po pravé straně vyhledejte Vaši organizaci, klikněte na její dlaždici, přihlaste se pomocí Vašich institucionálních údajů

| O Discovery service                                    | × +                                                                                           | ~ |
|--------------------------------------------------------|-----------------------------------------------------------------------------------------------|---|
| $\leftrightarrow$ $\rightarrow$ C $\sim$ ds.eduid.cz/w | ayf.php?entityID=https%3A%2F%2Fmeta.cesnet.cz%2Fsp%2Fshibboleth&return=https%3A%2F%2Flo 🗟 🛧 🙎 | : |
|                                                        |                                                                                               |   |
|                                                        | Přihlásit účtem Název Vaší organizace 🤇                                                       |   |
|                                                        | 29 Mayis University                                                                           |   |
|                                                        | A*STAR - Agency for Science, Technology and Research                                          |   |
|                                                        | A. T. Still University                                                                        |   |

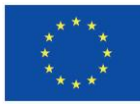

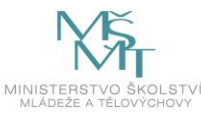

National Czech Programme

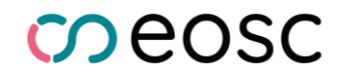

3. Pro pokračování **odsouhlaste sdílení osobních informací s e-INFRA-cz** kliknutím na zelené tlačítko "Ano, akceptuji"

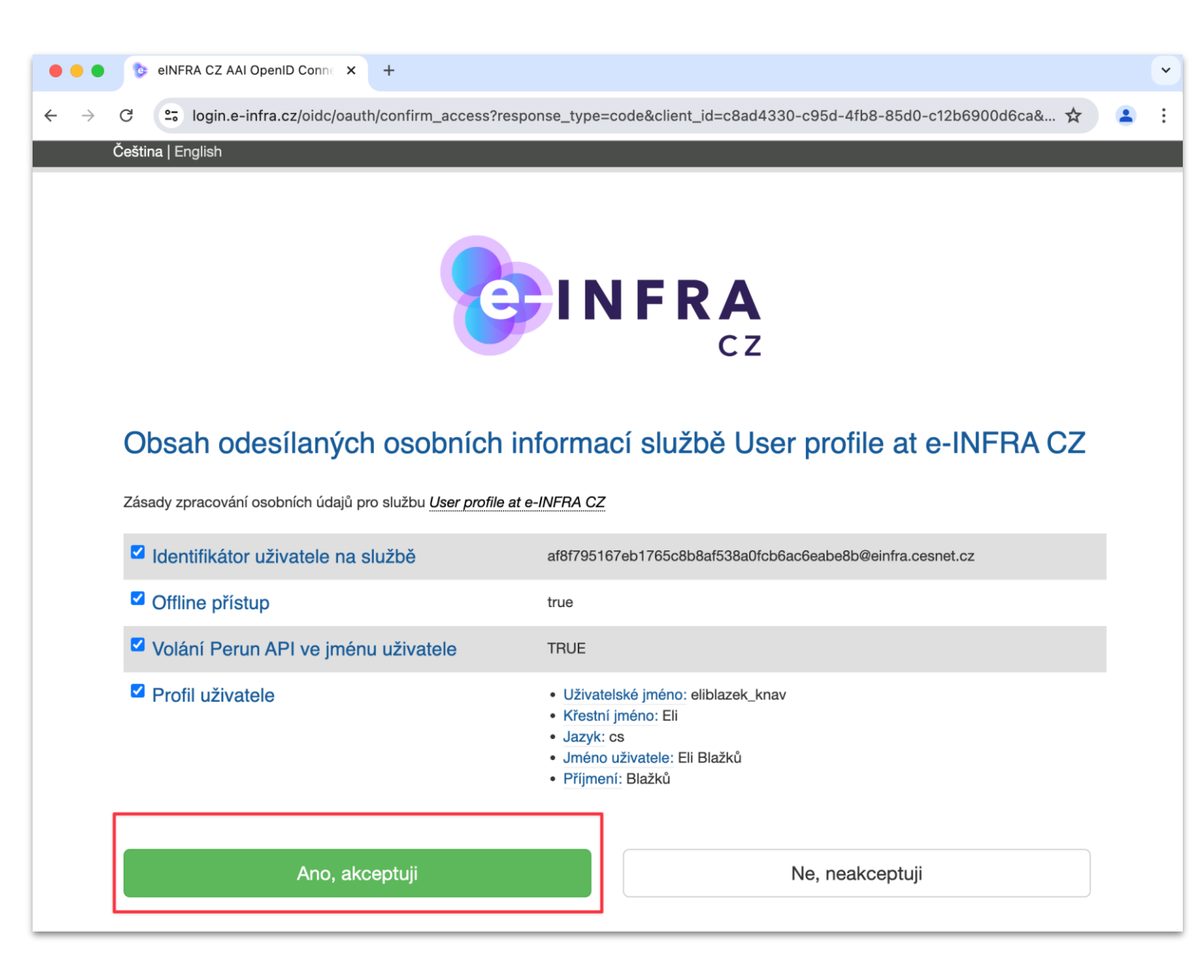

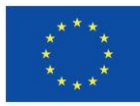

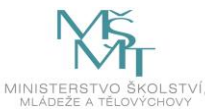

4. V menu po levé straně **nejprve vyberte** záložku **"Spojené účty"** a následně **klikněte na** zelené tlačítko **"Přidat"** 

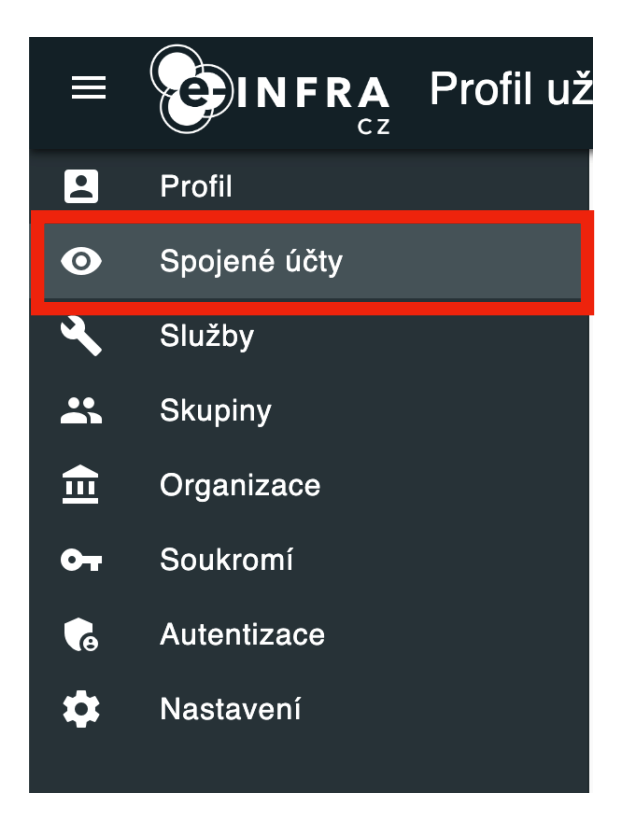

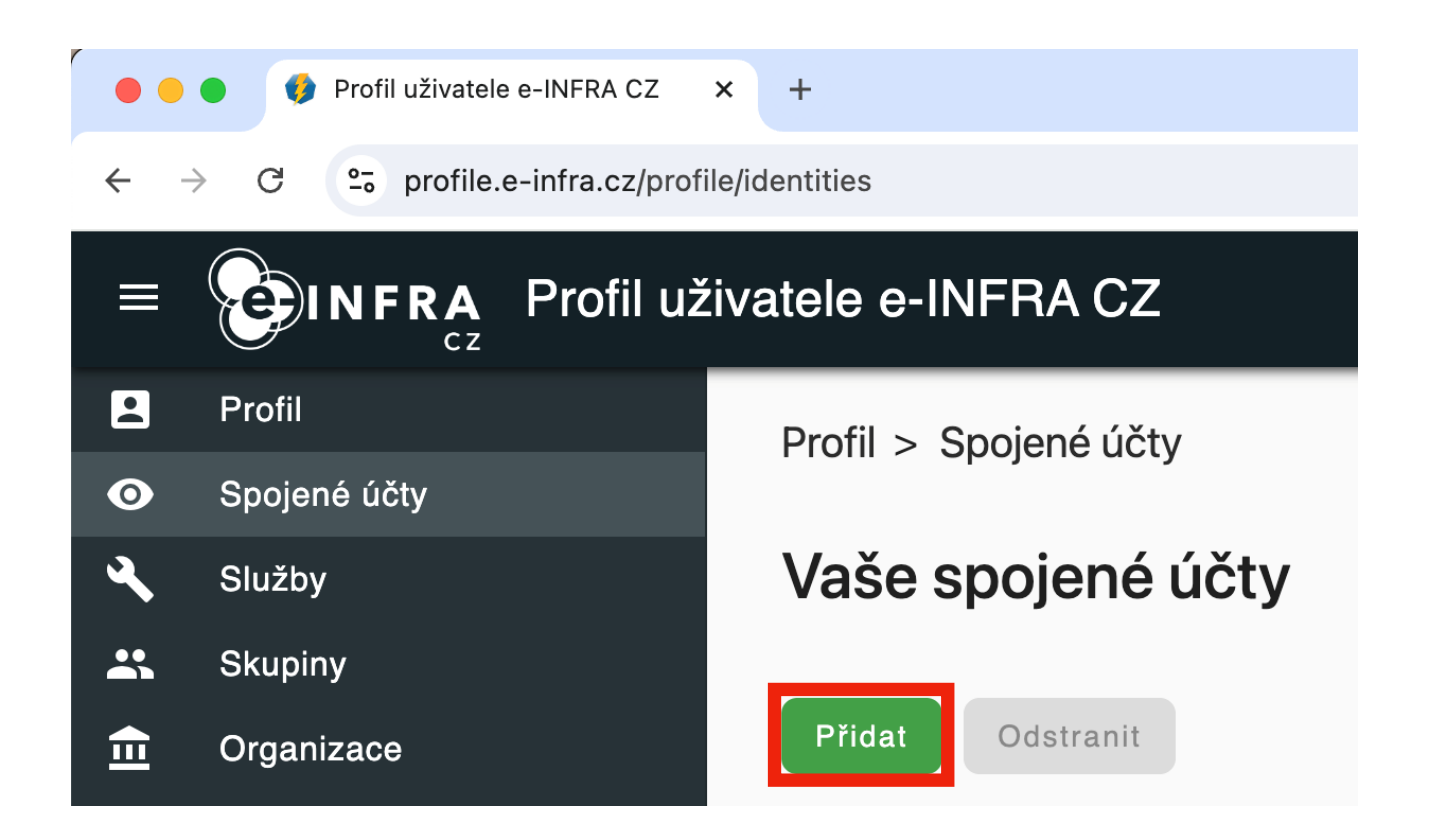

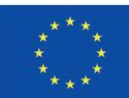

Spolufinancováno Evropskou unií

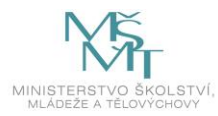

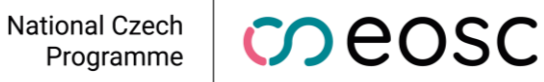

#### POZOR: Následuje série zásadních kroků, které slouží k odlišení Microsoft účtu od institucionální identity

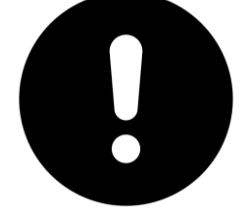

Nejprve si pozorně přečtěte kroky 5 - 7 a až poté je splňte

5. Pokud vidíte okno A, klikněte na "Jiný účet" a pokračujte na krok 6

| O Discovery service                                                             | × +                                                                                          | ~ |
|---------------------------------------------------------------------------------|----------------------------------------------------------------------------------------------|---|
| $\leftrightarrow$ $\rightarrow$ C $\stackrel{\bullet\bullet}{:}$ ds.eduid.cz/wa | yf.php?entityID=https%3A%2F%2Fmeta.cesnet.cz%2Fsp%2Fshibboleth&return=https%3A%2F%2Flo 💩 🛧 📲 | : |
| Okno A                                                                          | Přihlásit účtem<br>Knihovna AV ČR, v. v. i.                                                  |   |
|                                                                                 | Jiný účet<br>Secondario Sobních údajů                                                        |   |

Pokud vidíte **okno B**, klikněte nejprve na tlačítko "**Přidat další způsob přihlašování**" a **poté** na další obrazovce na **dlaždici eduID** 

| ••  | • Peru | un Identity Consolidator 🛛 🗙 | +                        |                                              |                                       |   |   | ~ |
|-----|--------|------------------------------|--------------------------|----------------------------------------------|---------------------------------------|---|---|---|
| ← → | → C    | signup.e-infra.cz/anyfed     | -ic/ic/?target_url=https | %3A%2F%2Fprofile.e-infra.cz%2Fp              | vrofile%2Fidentities&token=-1d8k4zk44 | ☆ | ۲ | : |
|     |        |                              | Spojovač ider            | ntit                                         | EIS                                   |   |   |   |
|     |        |                              |                          | Jste přihlášen pomocí                        |                                       |   |   |   |
|     |        |                              |                          | Microsoft                                    |                                       |   |   |   |
| )kı | no I   | 3                            | <                        | Přidat další způsob přihlašování<br>Odejít 🔰 |                                       |   |   |   |
| _   |        |                              |                          |                                              |                                       |   |   |   |

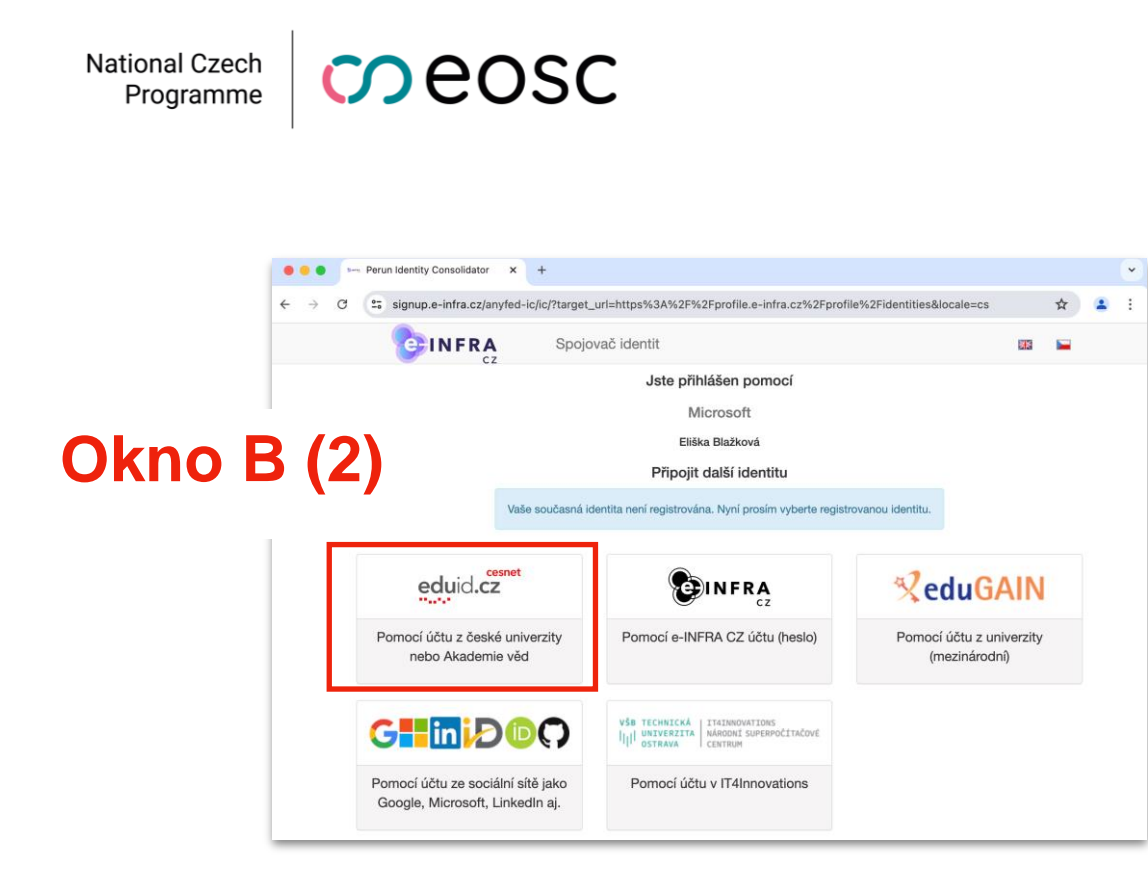

6. Do vyhledávacího okna zadejte "Microsoft" a vyberte "CESNET – Přihlásit se přes Microsoft"

| Discovery service                                      | × +                                         |                                               | ~             |
|--------------------------------------------------------|---------------------------------------------|-----------------------------------------------|---------------|
| $\leftrightarrow$ $\rightarrow$ C $\sim$ ds.eduid.cz/w | vayf.php?entityID=https%3A%2F%2Fmeta.cesnet | .cz%2Fsp%2Fshibboleth&return=https%3A%        | 2F%2Flo 🔄 🚖 😩 |
|                                                        |                                             |                                               |               |
|                                                        | Přihlásit účtem                             | Microsoft 1                                   |               |
|                                                        | CESNET - Přihlásit přes Microsoft           | 0                                             |               |
|                                                        |                                             | CESNET <b>()</b><br>Zpracování osobních údajů |               |

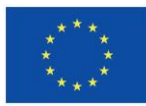

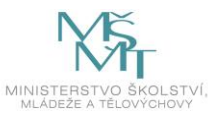

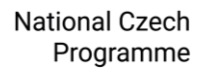

7. Přihlaste se pomocí svého (např. institucionálního) Microsoft účtu. Postupujte podle instrukcí na obrazovce.

| Microsoft         |          |      |
|-------------------|----------|------|
| Sign in           |          |      |
| vas.email@exan    | nple.com |      |
| No account? Crea  | te one!  |      |
| Can't access your | account? |      |
|                   | Back     | Next |
|                   |          |      |

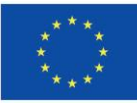

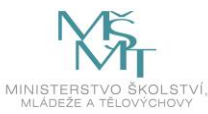

National Czech Programme

## neosc

8. Vaše identity jsou nyní **úspěšně sloučeny**. **Pokračujte kliknutím** na zelené tlačítko **"Odejít"**, které Vás vrátí zpět na nastavení Vašeho profilu, kde můžete vidět Vaše propojené identity

| Perun Identity Consolidator × +                  |                                                                        |               |   | • |
|--------------------------------------------------|------------------------------------------------------------------------|---------------|---|---|
| ← → C 😇 signup.e-infra.cz/anyfed-ic/ic/?target_u | rl=https://profile.e-infra.cz/profile/identities&token=1h3niyw2xflvdy0 | 6uxi7ofnf061q | ☆ | : |
| CEINFRA Identity                                 | consolidator                                                           |               |   |   |
|                                                  | Your are signed in with                                                |               |   |   |
|                                                  | Microsoft                                                              |               |   |   |
|                                                  | Eliška Blažková                                                        |               |   |   |
|                                                  | Your identities were successfully linked.                              |               |   |   |
|                                                  | Link another account                                                   |               |   |   |

| • •          | • Vrofil uživatele e-INFRA CZ × | +           |                                |                                                             |                       | ~                     |
|--------------|---------------------------------|-------------|--------------------------------|-------------------------------------------------------------|-----------------------|-----------------------|
| $\leftarrow$ | C profile.e-infra.cz/profile/i  | dentities   |                                |                                                             |                       | * 🔒 🗄                 |
| Přizp        | USOBINERA Profil UŽIV           | atele e-II  | NFRA CZ                        |                                                             |                       | Eli Blažků   [→       |
|              | Profil                          | Profil > \$ | Spoiené účtv                   |                                                             |                       |                       |
| 0            | Spojené účty                    |             |                                |                                                             |                       |                       |
| ۹,           | Služby                          | Vaše s      | spojené účty                   |                                                             |                       |                       |
| *            | Skupiny                         |             |                                |                                                             |                       |                       |
| ੇ            | Organizace                      | Přidat      | Odstranit                      |                                                             |                       |                       |
| От           | Soukromí                        |             |                                |                                                             |                       |                       |
| 6            | Autentizace                     |             | Items per page:                | 10                                                          | < > 1                 | :                     |
| \$           | Nastavení                       |             |                                |                                                             |                       |                       |
|              |                                 |             | Původ připojeného<br>účtu      | Připojený účet                                              | Email                 | Poslední<br>použití ↓ |
|              |                                 |             | CESNET - Apple gateway<br>IdP  | 00000000-0000-0000-7850-<br>@microsoft.ext<br>idp.cesnet.cz | eli 20@gmail.com      | 22.7.2024<br>12:29:00 |
|              |                                 |             | Academy of Sciences<br>Library | 2707037577@lib.cas.cz                                       | elblazkova@lib.cas.cz | 22.7.2024<br>12:27:33 |

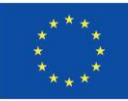

Spolufinancováno Evropskou unií

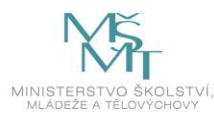

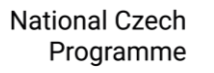

## Troubleshooting

# Omylem jsem zavřel/a záložku v průběhu propojování účtů. Co teď?

**Řešení:** Smažte cookies ve vašem prohlížeči, nebo si otevřete anonymní okno, nebo si otevřete druhý prohlížeč. Pak postupujte podle návodu od začátku.

Mazání cookies - Google Chrome Mazání cookies - Mozilla Firefox Mazání cookies - Microsoft Edge Mazání cookies - Safari

#### Co znamená tohle okno?

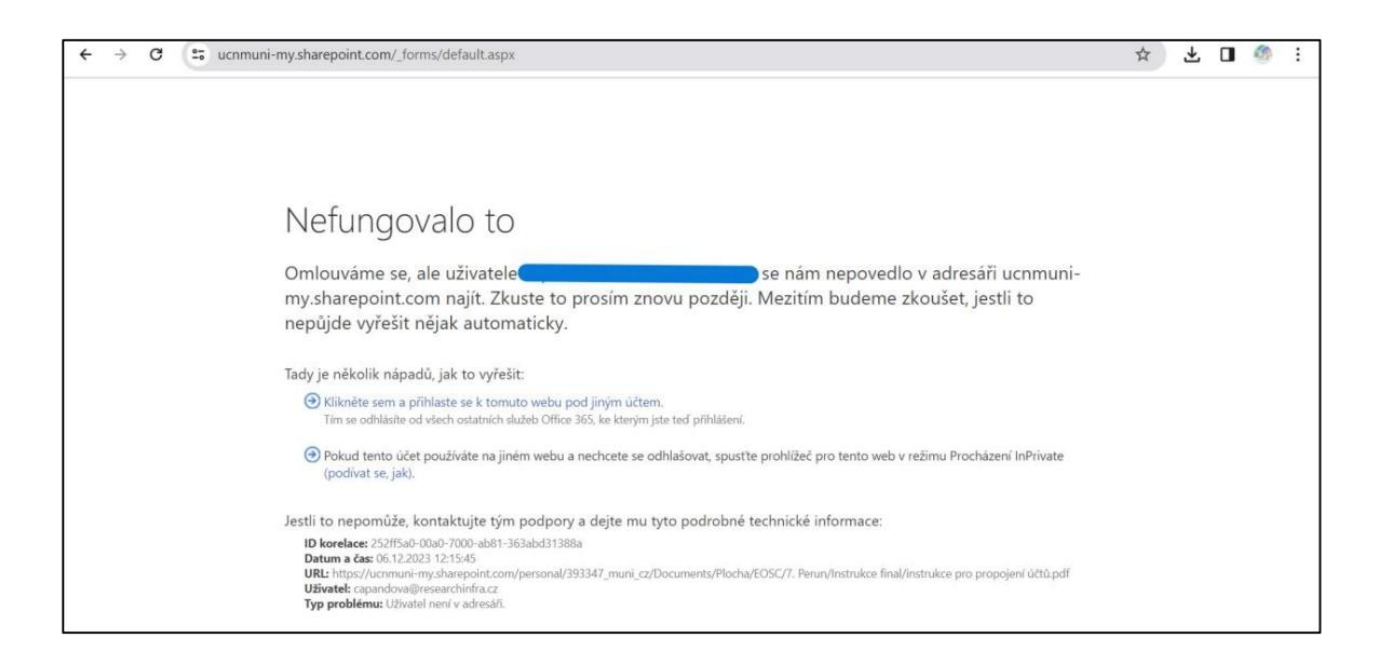

Tato hláška značí, že se Vám nepodařilo Microsoft účet propojit. Pravděpodobně jste v kroku 5 zvolili jiný typ účtu (např. Vaši institucionální identitu, nikoliv Microsoft účet, ke kterému přistupujete svými institucionálními iniciálami).

Řešení: Propojte své Microsoft účty znova, postupujte podle tohoto návodu od začátku.

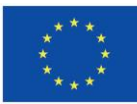

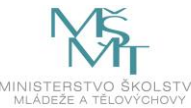

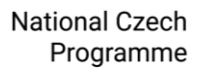

#### Propojil/a jsem si účet přesně podle návodu, přesto se mi nedaří připojit do MS Teams/Sharepointu.

**Řešení:** Propsání propojení účtů může trvat několik minut. Počkejte, zavřete okno s MS Teams/Sharepointem/další službou a zkuste to znovu.

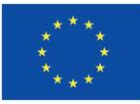

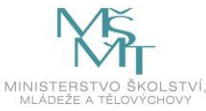